1. 電子証明書の更新が必要となりますので、

「証明書発行アプリのダウンロード」ボタンを押しダウンロードしてください。 アプリをインストール済の場合は「証明書発行アプリの起動」 ボタンを押してください。

| <ul> <li>※ 法人向けインターネット</li> <li>← → C ( ▲ )</li> </ul> | トパンキング   歩 × O 証明会更新選択 × +<br>bizsol.anser.ne.jp/BIZ_0CA0702/rblgi01/BLGI018-BLGI018Info;sessionid=7CA3311BB612ECC5C89A4A75A42E3                                                                                                    | 39508D5CA2AAE565155I | 32226412A54760 | :617EBBDF2 •         | ×<br>B | -<br>☆ | о<br>П ( | ×<br>:       |
|--------------------------------------------------------|----------------------------------------------------------------------------------------------------|----------------------|----------------|----------------------|--------|--------|----------|--------------|
|                                                        | <b>※</b> ちば興銀                                                                                                    | 管<br>文字サイズ           | 2023年01月10     | 日 09時21分35秒<br>ログアウト |        |        |          |              |
|                                                        | 証明書更新選択                                                                                                    |                      |                | BLGI005              |        |        |          |              |
|                                                        | お客様がご利用中の証明書は、有効期限が残り31日です。<br>ご利用環境での電子証明書更新にはアプリのダウンロードが必要です。<br>ダウンロード後にアプリのインストールを行い、アプリより電子証明書更新を行ってください。<br>発子証明書更新を、ログイン画面から期や経続してください。<br>アプリをインストール済の場合は、「証明書発行アプリの起動」ボタンを押してください。<br>電子証明書を更新せず、操作を継続する場合は「確認」ボタンを押してください。<br>【● 証明書発行アプリのダウンロード】 | マブリの起動               |                |                      |        |        |          |              |
|                                                        | ちば興厳コスモスWEBサービスにご不明な点がある場合には、下記までご連絡ください。<br>たげ回帰したサムービスないかっ                                                                                                    |                      |                | $\diamond$           |        | • A    | 🤓 ip 🗧   | CAPS<br>KANA |

2. 注意メッセージが表示されますので、「OK」ボタンを押してください。

| ※ 法人向けインターネットバンキング   株 × ③ 証明書更新選択                                                                                                    | x +                                                                                                    | ~ | - | 0     | ×      |
|----------------------------------------------------------------------------------------------------|----------------------------------------------------------------------------------------------------|---|---|-------|--------|
| く う C in bizsolanser.ne.jp/bl2_0CAU/02/rbig101/bLailu                                                                                                    | 18-BLGUTBINO398951011億-7CA3111Bbb12ECC5C9A4A75A42E39508U5CA2AAE59515BE22C412A347AC617EBDF25UBI<br>注 2023年01月10日 9時21分359<br>文字サイズ ④ ① 太 □ ログアウト | Ľ | ¥ |       | Î      |
| 証明書更新選択                                                                                                    | 注意 BLGI005                                                                                                    |   |   |       |        |
| お客様がご利用中の証明書は、有次<br>こ利用環境での電子証明書更新にし<br>ダウンロードしていない場合は、<br>ダウンロードしていない場合は、<br>ダウンロード後にアプリのインスド<br>電子証明書更新後、ログイン画面<br>アプリをインストール済の場合は、<br>電子証明書を更新せず、操作を総約 | アプリがインストール済であれば確認ダイアログが表示されますので、<br>「開く」を押してください。<br>アプリをインストールしていない場合は、ダウンロードしてインストー<br>ルしてください。<br>OK                                         |   |   |       |        |
|                                                                                                    | ● 証明音兆(Tアノ)のガリンロート 証明音兆(Tアノ)の思想                                                                                                    |   |   |       |        |
|                                                                                                    | 確認 ▶                                                                                                    |   |   |       | ľ      |
| 5년勝道つ2至290月8日                                                                                                    | - P2cc7X期以告がある集合には、下記王でが実施ください。                                                                                                    |   |   |       |        |
| たけ間機 FRサードフカ                                                                                                    | - ch.                                                                                                    |   | A | 🤭 🍄 🍯 | KANA - |

 アプリをインストールしていない場合、ダウンロードされたファイルを ダブルクリックし、実行してください。

| → ~ ↑ 📙 > PC > □      | -カル ディスク (C:) » temp »                 |                  |                |            | ٽ ~ | tempの検索 | P |
|-----------------------|----------------------------------------|------------------|----------------|------------|-----|---------|---|
| ^                     | 名前                                     | 更新日時             | 種類             | サイズ        |     |         |   |
| 9199 P92X             | 20200901_i-filter不具合_デジタルアーツ証明         | 2020/09/11 17:25 | ファイル フォルダー     |            |     |         |   |
| Desktop 📌             | 20220118                               | 2022/01/18 11:27 | ファイル フォルダー     |            |     |         |   |
| 🗄 Documents 🛛 🖈       | 20221108 Vup対応                         | 2022/12/05 12:51 | ファイル フォルダー     |            |     |         |   |
| 🕹 Downloads 🛛 🖈       | GoogleChromeEnterpriseBundle64         | 2022/01/17 15:49 | ファイル フォルダー     |            |     |         |   |
| 📰 Pictures 🛛 🖈        | HORIZONインターネット導入20210914               | 2021/09/14 12:47 | ファイル フォルダー     |            |     |         |   |
| ☆ Favorites           | MicrosoftEdgePolicyTemplates           | 2022/06/14 18:13 | ファイル フォルダー     |            |     |         |   |
|                       | Windows10.0-KB211114-x64-InstallForTes | 2022/01/18 11:26 | ファイル フォルダー     |            |     |         |   |
| PC                    | AcroKdrDC2100720 99 ja_JRexe           | 2021/12/06 17:30 | アプリケーション       | 213,747 KB |     |         |   |
| Desktop               | 🕄 cc0135setup.msi                      | 2023/01/10 9:09  | Windows インストー  | 2,084 KB   |     |         |   |
| 🗄 Documents           | autoDDE ma                             | 2020/03/25 9:38  | 登録エントリ         | 2 KB       |     |         |   |
| Downloads             | GoogleChromeEnterpriseBundle64.zip     | 2021/12/06 17:33 | 圧縮 (zip 形式) フォ | 122,082 KB |     |         |   |
| 20220203 個人IB·法       | ■ IEモード設定ツール(代理店システム共通).exe            | 2022/06/07 16:28 | アプリケーション       | 23 KB      |     |         |   |
|                       | 🚯 MicrosoftEdgeEnterpriseX64.msi       | 2022/06/14 15:01 | Windows インストー  | 125,760 KB |     |         |   |
| Music                 | MRSETUREXE                             | 2021/07/17 14:36 | アプリケーション       | 26,878 KB  |     |         |   |
| In Music              | OFCNTINST.log                          | 2020/03/25 9:26  | テキスト ドキュメント    | 1 KB       |     |         |   |
| Pictures              |                                        |                  |                |            |     |         |   |
| Videos                |                                        |                  |                |            |     |         |   |
| 🛫 本部 (¥¥10.252.156.9) |                                        |                  |                |            |     |         |   |
| 🛫 営業店 (¥¥10.252.156   |                                        |                  |                |            |     |         |   |
| ■ 木部 (¥¥SBTCSE6009)   |                                        |                  |                |            |     |         |   |

4.「実行」ボタンを押してください。

| 開いているファ                                  | アイル - セキュリ                           | ティの警告                                                           | ×                         |
|------------------------------------------|--------------------------------------|-----------------------------------------------------------------|---------------------------|
| このファイル                                   | を実行しますた                              | N?                                                              |                           |
|                                          | 名 <mark>前</mark> :                   | C:¥temp¥cc0135setup.msi                                         |                           |
| 105                                      | 発行元:                                 | NTT DATA CORPORATION                                            |                           |
|                                          | 種類:                                  | Windows インストーラー パッケージ                                           | 2 <b>.</b> 3              |
|                                          | 発信元:                                 | C:¥temp¥cc0135setup.msi                                         |                           |
| ער בער בער בער בער בער בער בער בער בער ב | イルを開く前に                              | 実行( <u>R</u> )<br>常に確認する( <u>W</u> )                            | キャンセル                     |
| •                                        | インターネット0<br>題を起こす可<br>い。 <u>危険性の</u> | 0ファイルは役に立ちますが、このファイルの種類<br>能性があります。 信頼する発行元のソフトウェブ<br><u>説明</u> | はコンピューターに問<br>Pのみ、実行してくださ |

「次へ」ボタンを押してインストールしてください。
 (アプリを既にインストール済だった場合、「修復」ボタンを押してください。)

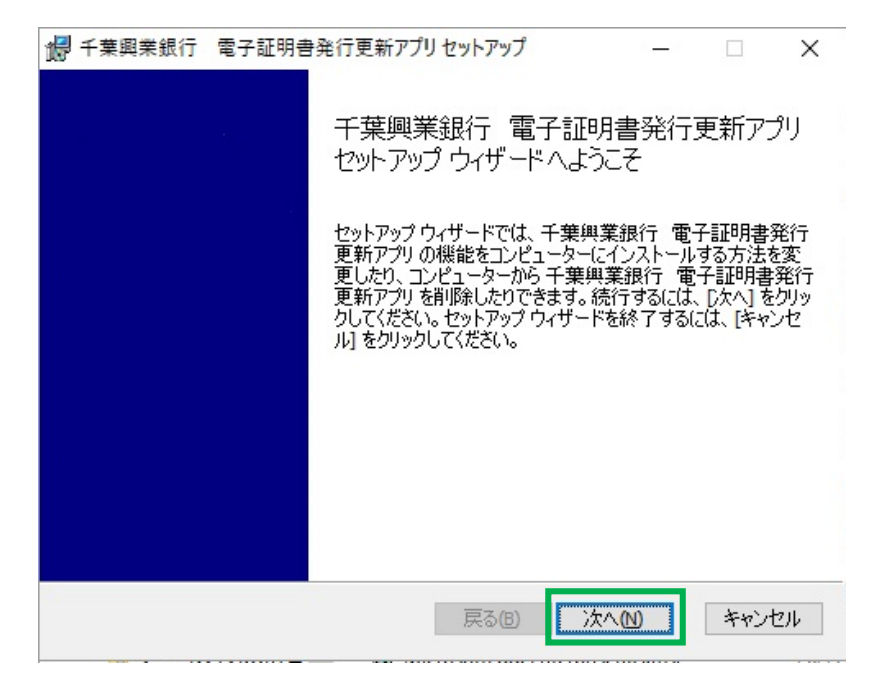

6. 電子証明書発行更新アプリを起動し、更新する証明書を選び「証明書更新」ボタン を押してください。

| ■ 千葉與業銀行 電子証明書発行更新アプリ                                                                                                    | - 🗆 🗙              |
|----------------------------------------------------------------------------------------------------|--------------------|
| 証明書取得                                                                                                    | Ver. 19<br>CCHK001 |
| 証明書発行<br>証明書の発行を行う場合は、「証明書発行」ボタンを押下し、表示する画面で必要情報を入力してください。<br>証明書発行                                                                                             |                    |
| 証明書更新<br>証明書の更新を行う場合は、更新する証明書をリストから選び、「証明書更新」ボタンを押してください。<br>CN=The Chiba Kogyo Bank zcs1024 A056 20220209142810092187, OU="The Chiba Kogyo Bank,Ltd. CA - G4", | O="The (           |
| 部に呼び音文が1                                                                                                    |                    |

7. ログインパスワードを入力し「認証」ボタンを押してください。

| 日本 単単 単 単 単 単 単 単 単 単 単 単 単 単 単 単 単 単 単                          | <u>—</u> П | ×                |
|------------------------------------------------------------------|------------|------------------|
| 証明書取得 認証                                                         | CCH        | ver. 19<br>IK002 |
| 電子証明書発行に必要な本人認証を行います。<br>ログインパスワードを入力の上、「認証」ボタンを押してください。<br>認証時間 |            |                  |
| вовшиянх<br>ログインパスワード *******                                    |            |                  |
| 認証 戻る                                                            |            |                  |
|                                                                  |            |                  |

8. ワンタイムパスワードを入力し「認証」ボタンを押してください。

| ■ 千葉興業銀行 電子証明書発行更新アプリ            | - 🗆 🗙              |
|----------------------------------|--------------------|
| 証明書取得 ワンタイムパスワード認証               | Ver. 19<br>CCHK003 |
| ワンタイムパスワードを入力の上、「認証」ボタンを押してください。 |                    |
| ・<br>ワンタイムパスワード<br>*******       |                    |
| #28E                             |                    |
|                                  |                    |

9. 電子証明書の更新が完了しましたので「閉じる」ボタンを押してください。

| 千葉興業銀行電子証明書発行更新アプリ                                                                                                    | - 🗆 X              |
|----------------------------------------------------------------------------------------------------|--------------------|
| 証明書取得 結果                                                                                                    | Ver. 19<br>CCHK007 |
| 電子証明書の発行とインストールが完了しました。<br>「閉じる」ボタンを押して、アプルを閉じてください。<br>*電子証明書を有効にするには、一度全てのブラウザを閉じてください。<br>*電子証明書の有効期限は、発行後1年間です。<br>*有効期間満了の40日前に、ログイン後のトップページおよび電子メールでお知らせします。<br>証明書情報 |                    |
| Organization = The Chiba Kogyo Bank,Ltd.<br>Organization Unit = The Chiba Kogyo Bank,Ltd. CA - G4<br>Common Name = The Chiba Kogyo Bank zcs1024 A056 20230110093354383003   |                    |
| 証明書シリアル番号 = 28231a6d7bf21c5005a959e5c9a3a112<br>閉じる                                                                                                    |                    |

## 10. ログインの際は、更新された電子証明書を選択しご使用ください。

| <ul> <li></li></ul>                                                | + + dostv=0                                                                                                    | ×<br>B | *   | -   | •    | ×      |
|--------------------------------------------------------------------|----------------------------------------------------------------------------------------------------|--------|-----|-----|------|--------|
| 🐝 ちば興銀 🥢                                                           | 証明書の選択<br>www.cc0135.bizsolanser.nejp:443 での認証に使用する証明者を選択してください                                                                                              |        |     |     |      | Â      |
| ログイン                                                               | 件名 発行元 名行元 名行元 BLGI001                                                                                                    |        |     |     |      |        |
| 【重要】MicrosoftEdge での電子<br>MicrosoftEdgeのバージョンアッ<br>使用する電子証明書をクリックし | The Chiba Kogyo Bank cs1046 A001 20220406105804608870 The Chiba Kogyo Ban.<br>The Chiba Kogyo Bank zcs1024 A056 20220209142810092187 The Chiba Kogyo Ba<br>く |        |     |     |      |        |
| 電子証明書方式のお客様                                                        | ID・バスワード方式のお客様<br>ログインID                                                                                                    |        |     |     |      |        |
| 証明書を取得されていない方、もし<br>得される方は、「電子証明書発行」<br>の発行を行ってください。<br>電子証明書発行    | は延明書を再取<br>たタンより証明書 ワグインパスワード<br>ソフトウェアキーホードを取ら                                                                                                    |        |     |     |      |        |
|                                                                    |                                                                                                    |        | • / | 4 🐸 | ip 🥩 | CAPS - |

以上でご案内は終了です。